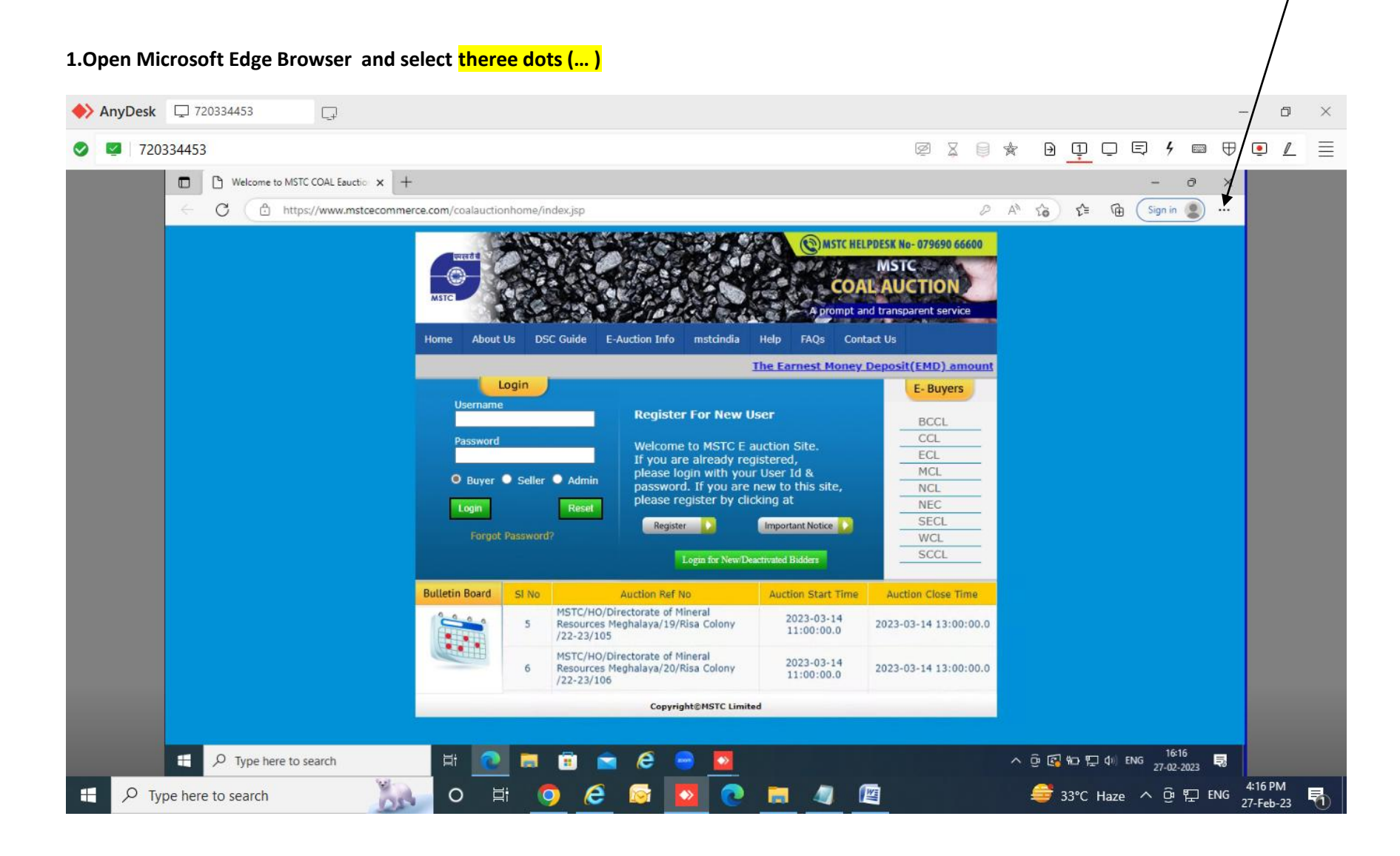

## 2.Select option Setting

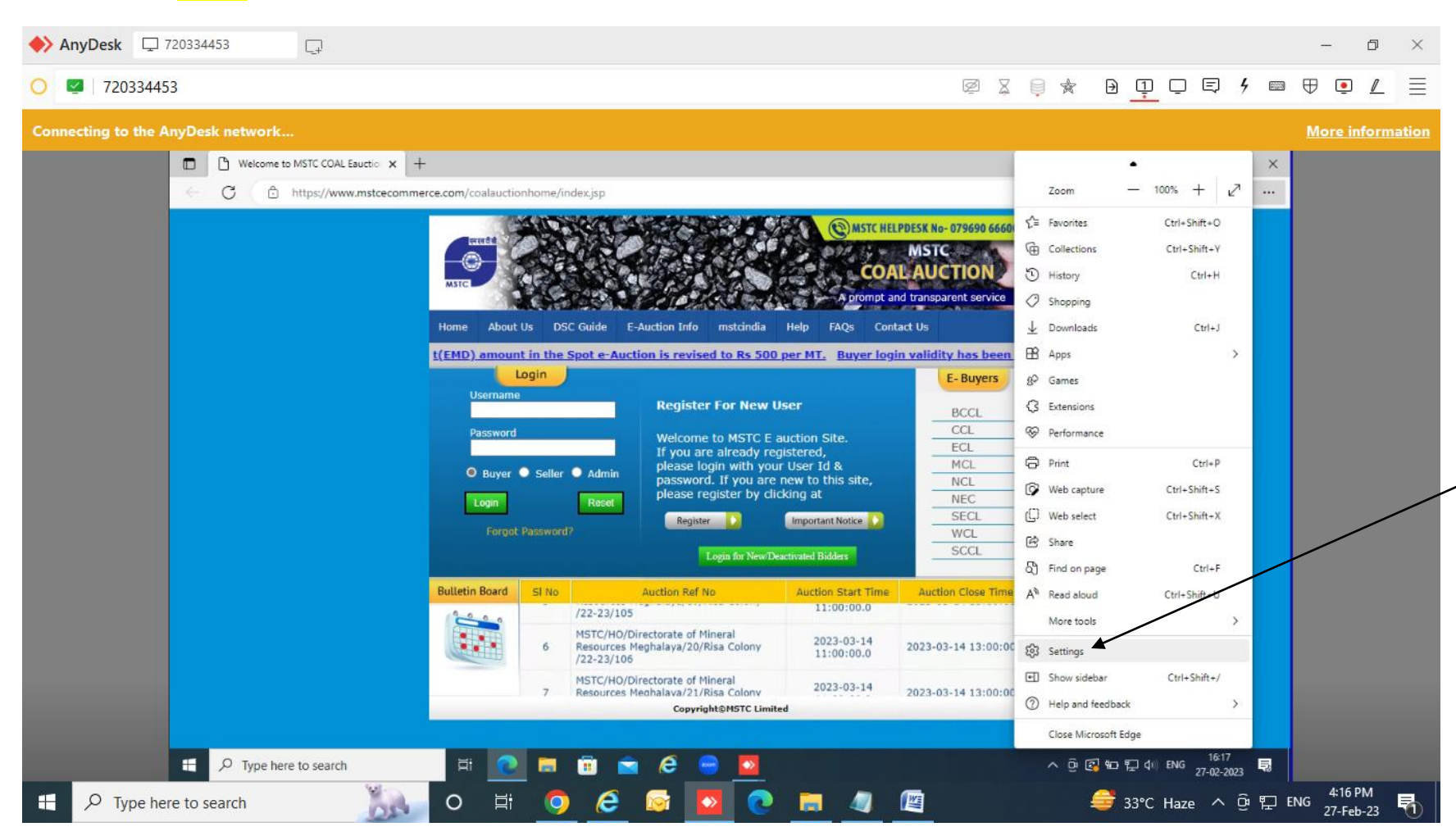

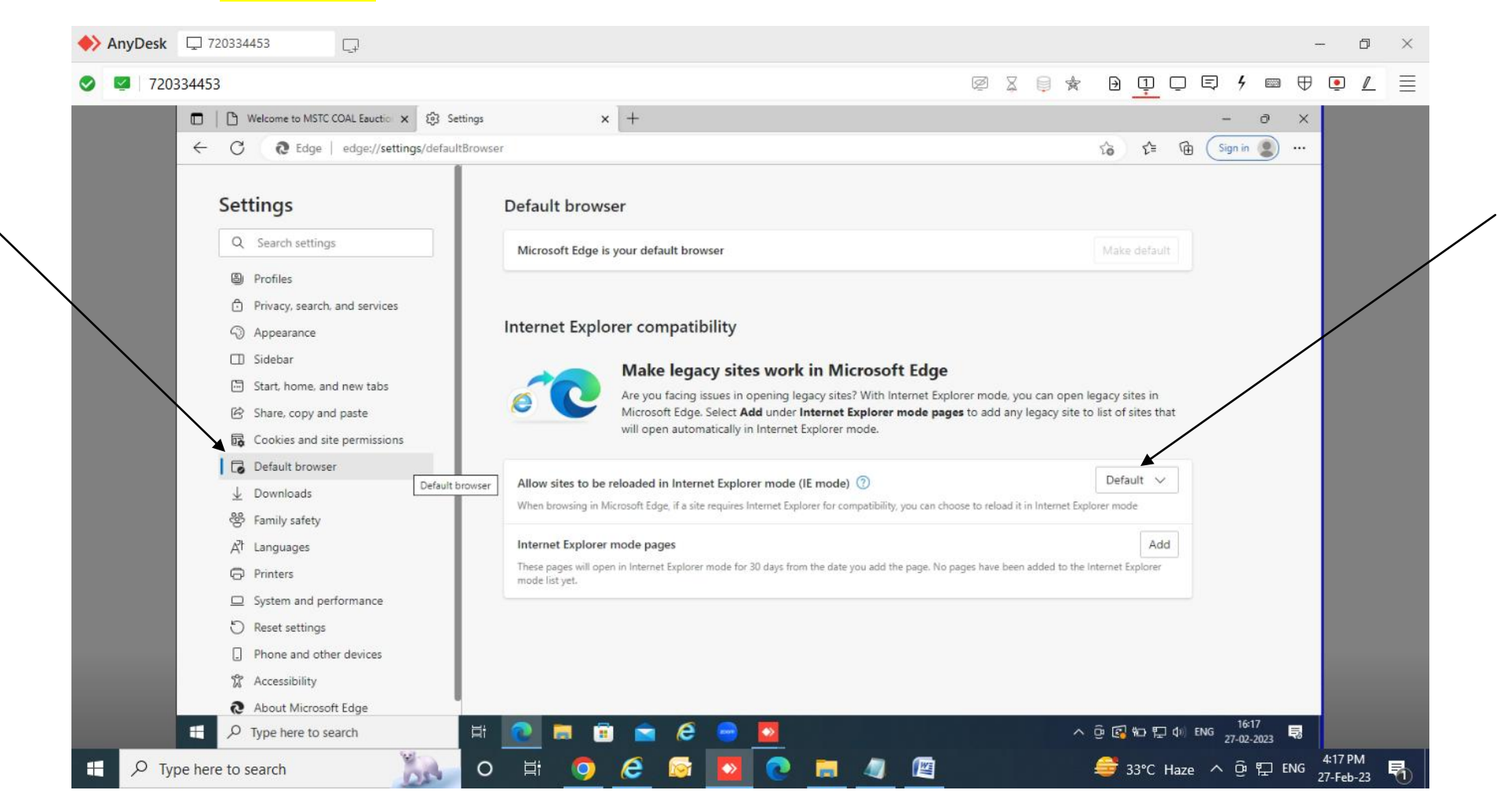

#### 3.Select option Default Browser and change Allow sites to be reloaded in Internet explorer mode(IE Mode) from default to Allow

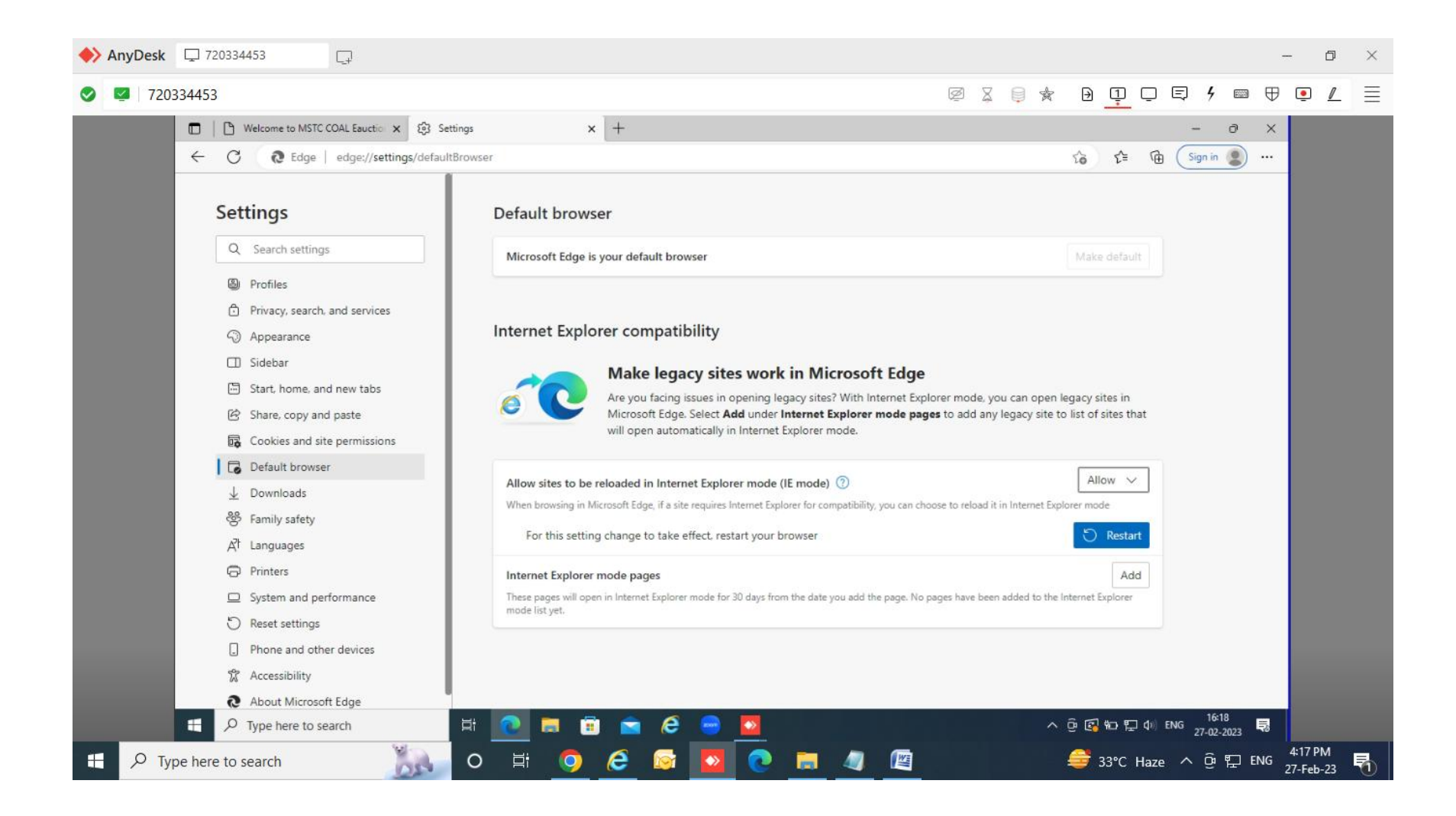

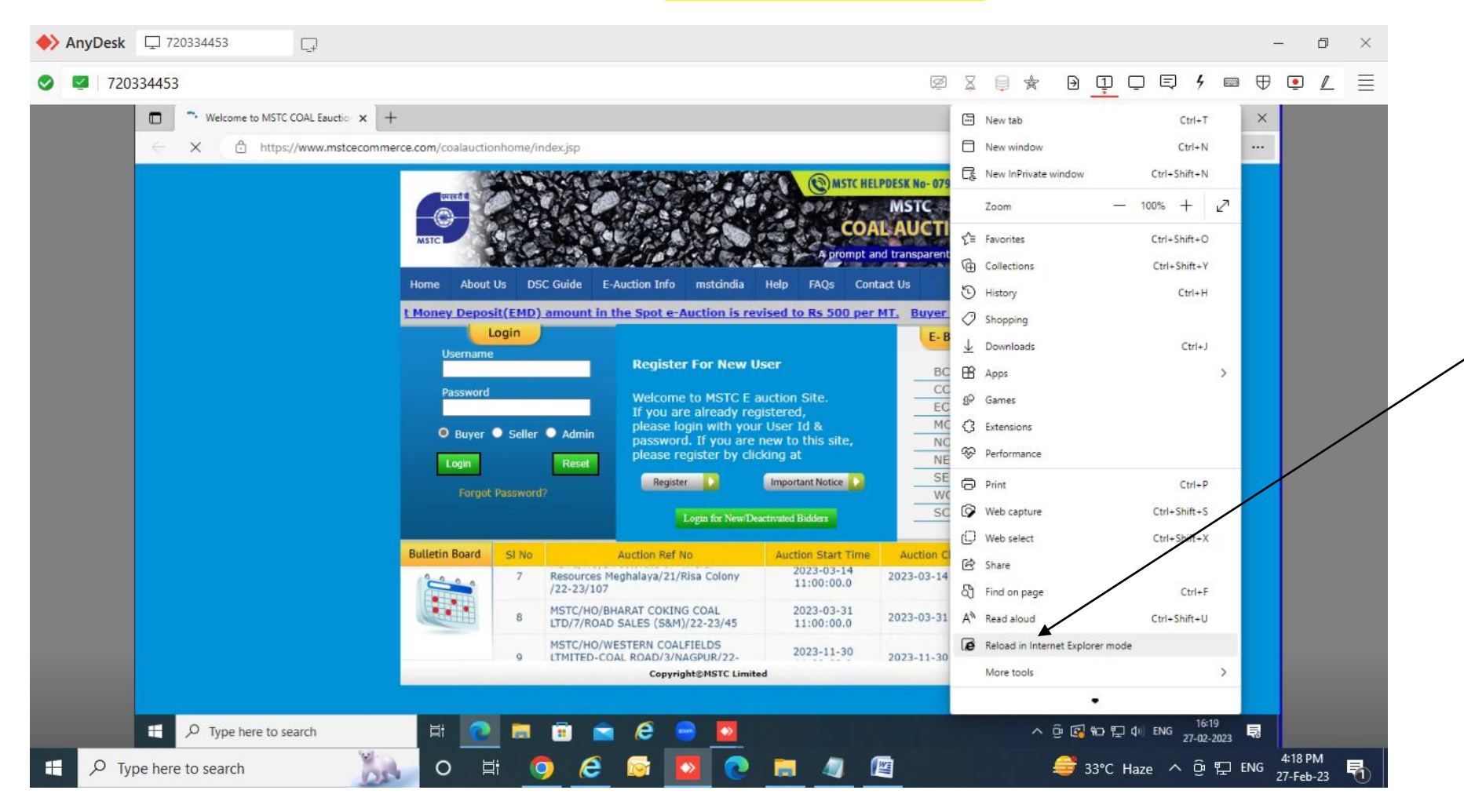

# 4.Go back to three dots(... ) option of MS Edge and Click on option Relaod in Internet Explorer Mode

#### 5.Enable the given below options

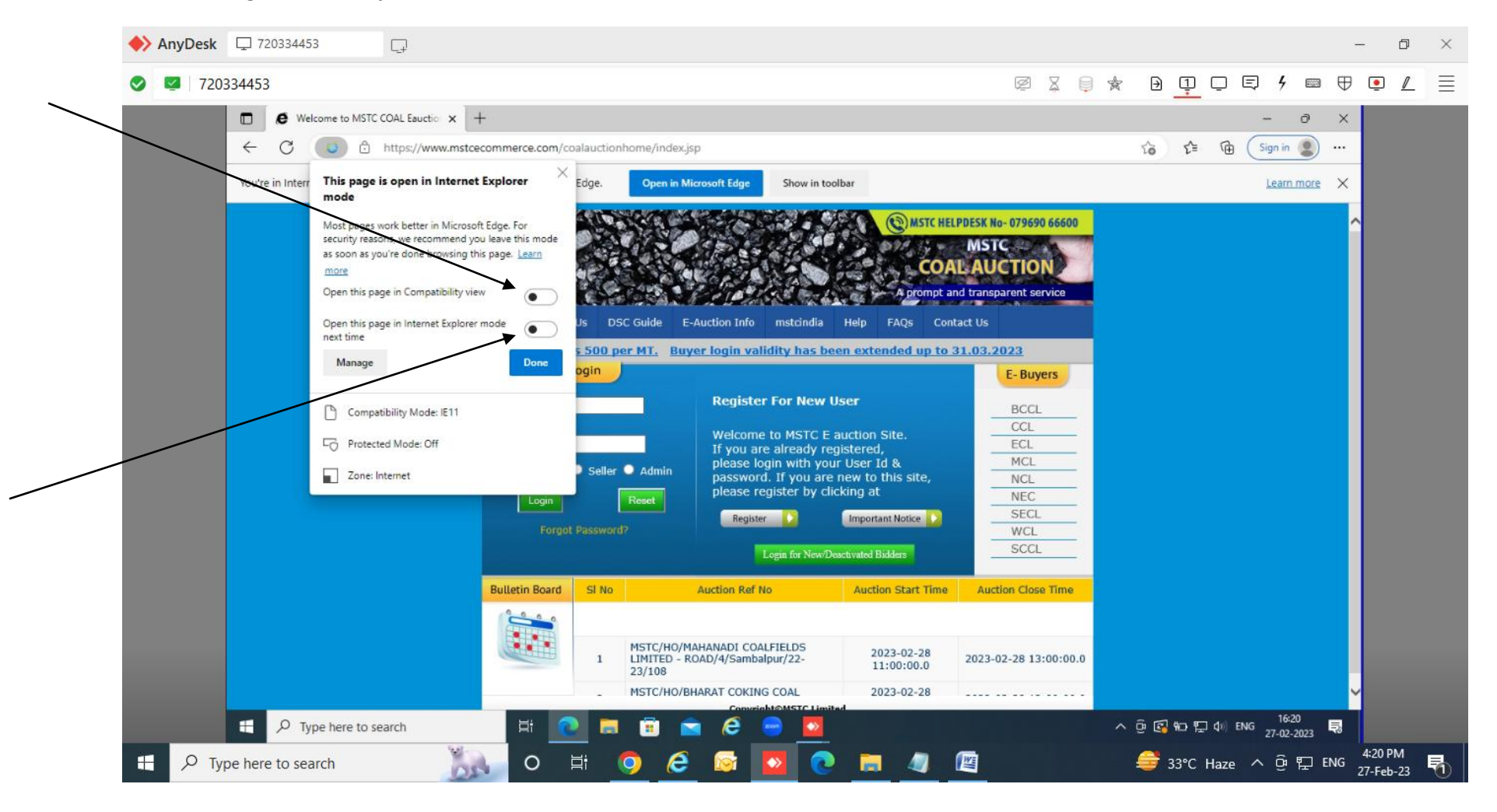

| AnyDesk   | 72033445                                                           | 3 📮                                                                                                    |                                                                     |                                                                                           |                                                                 |                                    |                          |                           |                   |     |            |           |                     | -        | -                  | s × |
|-----------|--------------------------------------------------------------------|----------------------------------------------------------------------------------------------------|---------------------------------------------------------------------|-------------------------------------------------------------------------------------------|-----------------------------------------------------------------|------------------------------------|--------------------------|---------------------------|-------------------|-----|------------|-----------|---------------------|----------|--------------------|-----|
| 720334453 |                                                                    |                                                                                                    |                                                                     |                                                                                           |                                                                 |                                    |                          |                           | X 📮 ·             | * [ | ) <u>1</u> | , E       | 9 4 📼               | •        | ٢                  |     |
|           | Welcome to MSTC COAL Eauctio × +                                   |                                                                                                    |                                                                     |                                                                                           |                                                                 |                                    |                          |                           |                   |     |            |           | - 0                 | ×        |                    |     |
|           | ← C                                                                | 🚺 👌 https://www.msto                                                                                                    | oalauctionho                                                        | alauctionhome/index.jsp                                                                   |                                                                 |                                    |                          |                           | τê                | ב∕≡ | @ (        | Sign in 🙎 |                     |          |                    |     |
|           | You're in Intern<br>This page is open in Internet Explorer<br>mode |                                                                                                    |                                                                     | Edge. Open in Microsoft Edge Show in toolbar                                              |                                                                 |                                    |                          |                           |                   |     |            |           | Learn more          | ×        |                    |     |
|           |                                                                    | Most pages work better in Microso<br>security reasons, we recommend y<br>as soon as you're done browsing th<br>more<br>Open this page in Compatibility vie<br>Open this page in Internet Evolution | oft Edge. For<br>ou leave this mode<br>his page. <u>Learn</u><br>ew | MSTC HELPDESK No- 079690 66600<br>MSTC<br>COALAUCTION<br>A prompt and transparent service |                                                                 |                                    |                          |                           | 6600<br>ce        |     |            |           |                     | Â        |                    |     |
|           | next time The Earnest Money Deposit/EMD) amount in the             |                                                                                                    |                                                                     |                                                                                           |                                                                 |                                    | int in the Spot e-       | Auctic                    |                   |     |            |           |                     |          |                    |     |
|           |                                                                    | Manage Done                                                                                                    |                                                                     |                                                                                           | ogin  Register For New User BCCL                                |                                    |                          |                           | 5                 |     |            |           |                     |          |                    |     |
|           |                                                                    |                                                                                                    |                                                                     |                                                                                           |                                                                 |                                    |                          |                           |                   |     |            |           |                     |          |                    |     |
|           |                                                                    | Protected Mode: Off                                                                                                    |                                                                     |                                                                                           | Welcome to MSTC E auction Site.                                 |                                    |                          | CCL<br>ECL                | _                 |     |            |           |                     |          |                    |     |
|           |                                                                    |                                                                                                    | Seller C                                                            | Admin ple                                                                                 | ase login with you are                                          | ur User Id &<br>e new to this site | MCL                      |                           |                   |     |            |           |                     |          |                    |     |
|           |                                                                    |                                                                                                    | Login                                                               |                                                                                           | Reset                                                           | ase register by cl                 | icking at                | NEC                       | _                 |     |            |           |                     |          |                    |     |
|           |                                                                    |                                                                                                    |                                                                     |                                                                                           |                                                                 | Register D Imp                     |                          | Important Notice SECL WCL |                   |     |            |           |                     |          |                    |     |
|           |                                                                    |                                                                                                    |                                                                     |                                                                                           |                                                                 | Login for New/Deactivated Bidders  |                          |                           | SCCL              |     |            |           |                     |          |                    |     |
|           |                                                                    |                                                                                                    | Bulletin Board                                                      | SI No                                                                                     | Auction                                                         | n Ref No                           | Auction Start Time       | Auction Close T           | ime               |     |            |           |                     |          |                    |     |
|           |                                                                    |                                                                                                    | 8                                                                   |                                                                                           | 8 MSTC/HO/BHARAT COKING COAL<br>LTD/7/ROAD SALES (S&M)/22-23/45 |                                    | 2023-03-31<br>11:00:00.0 | 2023-03-31 13:0           | 0:00:0            |     |            |           |                     |          |                    |     |
|           |                                                                    |                                                                                                    |                                                                     | 9 MSTC/HO,<br>LTMITED-<br>23/60                                                           |                                                                 | I COALFIELDS<br>D/3/NAGPUR/22-     | 2023-11-30<br>11:00:00.0 | 2023-11-30 13:0           | -11-30 13:00:00.0 |     |            |           |                     |          |                    |     |
|           | t Рту                                                              | pe here to search                                                                                                    | Ħ                                                                   |                                                                                           | 🖻 🖻 (                                                           | Ganveicht@MSTC Limi                | tad                      |                           |                   | ^ @ | s] #0 ¶    | Ĵd≬n) ENG | 16:20<br>27-02-2023 | <b>~</b> |                    |     |
| 🗄 🔎 T     | ype here to sea                                                    | arch 👸                                                                                                    | 0                                                                   | H 🤇                                                                                       | ) 🤅 🖸                                                           | 1 🔯 💽                              |                          |                           |                   | -   | 33°C       | Haze      | ^ @ ፹               | ENG      | 4:20 PI<br>27-Feb- | 23  |

#### 6.Search Internet option and open it

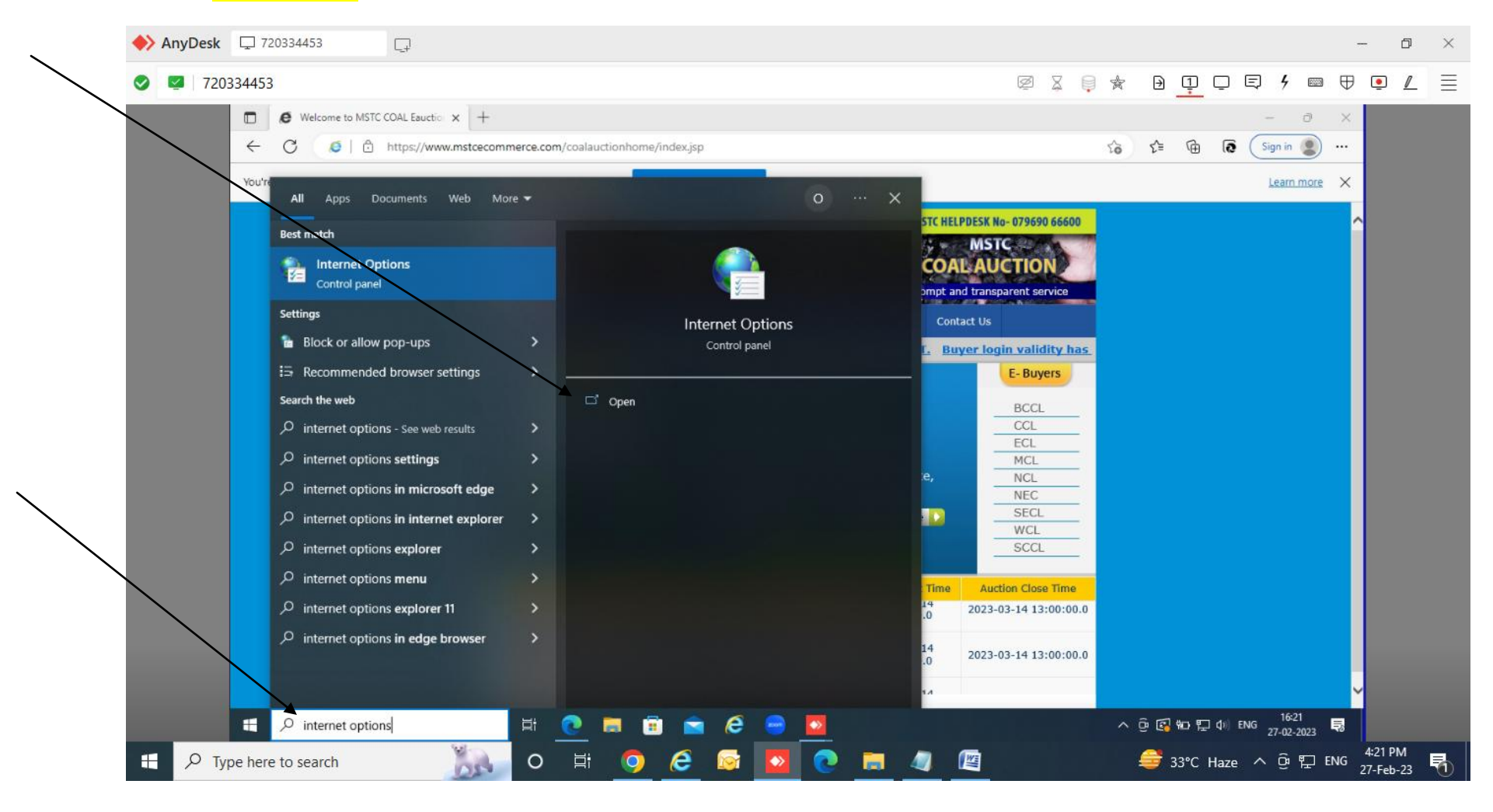

#### 4 Ø -X ₽₽₽₩₩₩₽₽∠ 720334453 Ø 🛛 🔋 🖈 C Welcome to MSTC COAL Eauctio x + ð. ~ a A A h nhome/index.jsp s t= @ @ Sign in 🙎 .... 1 Internet Properties ? X Open in Microsoft Edge You're Learn more X General Security Privacy Content Connections Programs Advanced Home page (C) MSTC HELPDESK No- 079690 66600 To create home page tabs, type each address on its own line. MSTC http://go.microsoft.com/fwlink/p/?LinkId=255141 COAL AUCTION A prompt and transparent service Use default Use new tab Startup C Guide E-Auction Info mstcindia Help FAQs Contact Us O Start with tabs from the last session up to 31.03.2023 Start with home page Tabs E-Buyers Tabs Change how webpages are displayed in tabs. **Register For New User** BCCL Browsing history CCL Delete temporary files, history, cookies, saved passwords, and web form information. Welcome to MSTC E auction Site. ECL If you are already registered, X MCL Delete browsing history on exit please login with your User Id & M O Admin password. If you are new to this site, NCL Delete ... Settings please register by clicking at NEC Reset Appearance SECL Register Important Notice 🚺 Accessibility Colors Languages Fonts WCL SCCL Login for New/Deactivated Bidders OK Cancel Apply Auction Close Time Auction Ref No Auction Start Time MSTC/HO/MAHANADI COALFIELDS 2023-02-28 2023-02-28 13:00:00.0 1 LIMITED - ROAD/4/Sambalpur/22-11:00:00.0 23/108 MSTC/HO/BHARAT COKING COAL 2023-02-28 2 2023-02-28 13:00:00.0 LTD/14/ROAD SALES (S&M)/22-23/109 11:00:00.0 MSTC/HO/Directorate of Mineral 2023-03-14 -----^ @ 🚱 ₩0 🔛 Φ0 ENG 16:22 🔜 Ħ H e 4:21 PM G 13°C Haze 수 현 도 ENG 27-Feb-23 H 0 E: 47 昂 -055

## 7.Check the box adjacent to delete browsing history on exit and click on setting option

# Select option-Every time I visit the webpage and click OK

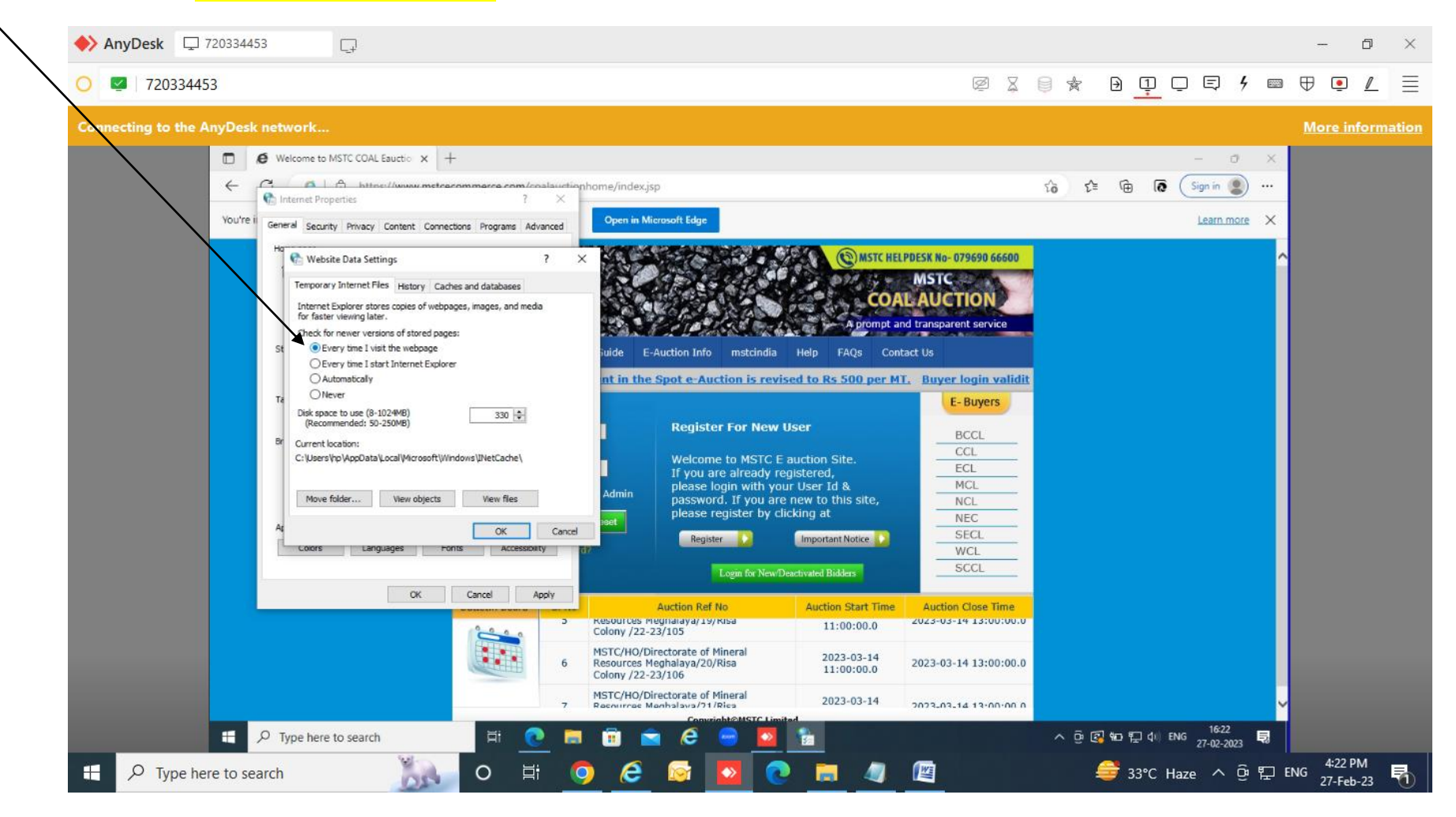

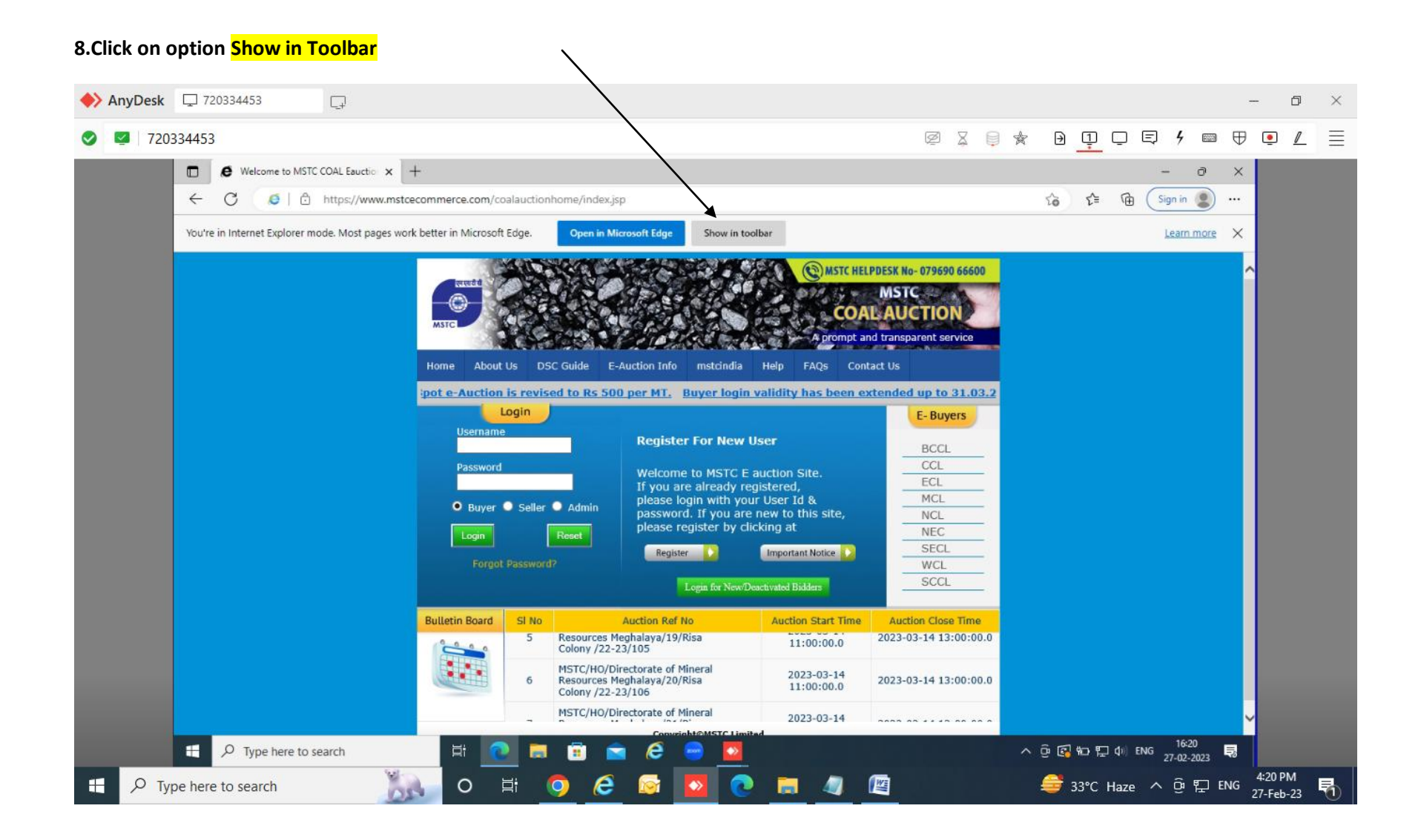

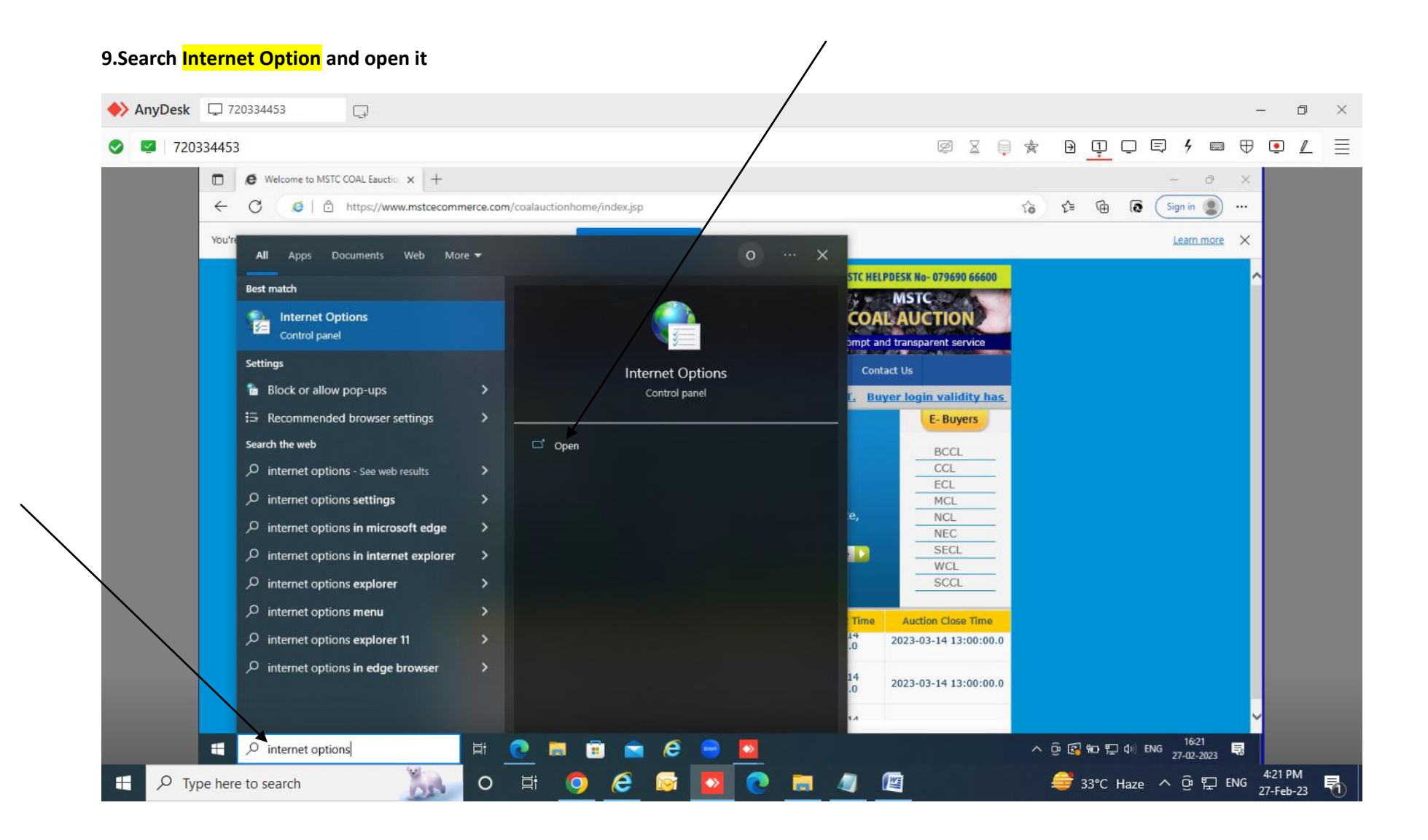

# 10.Check box next to **Delete browsing history on exit** and click on **Setting** option

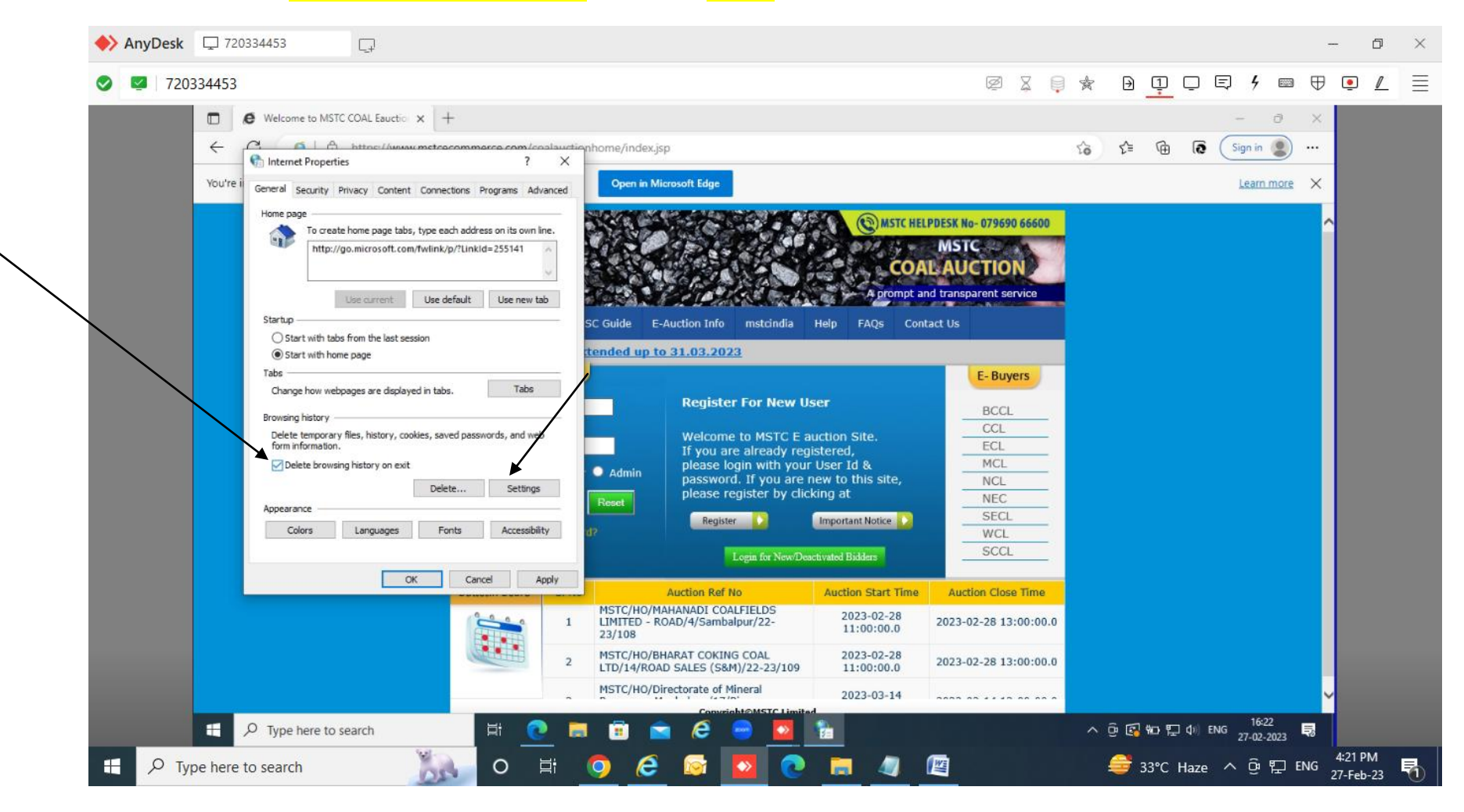

# 11. Select option- Every time I visit the webpage and click OK

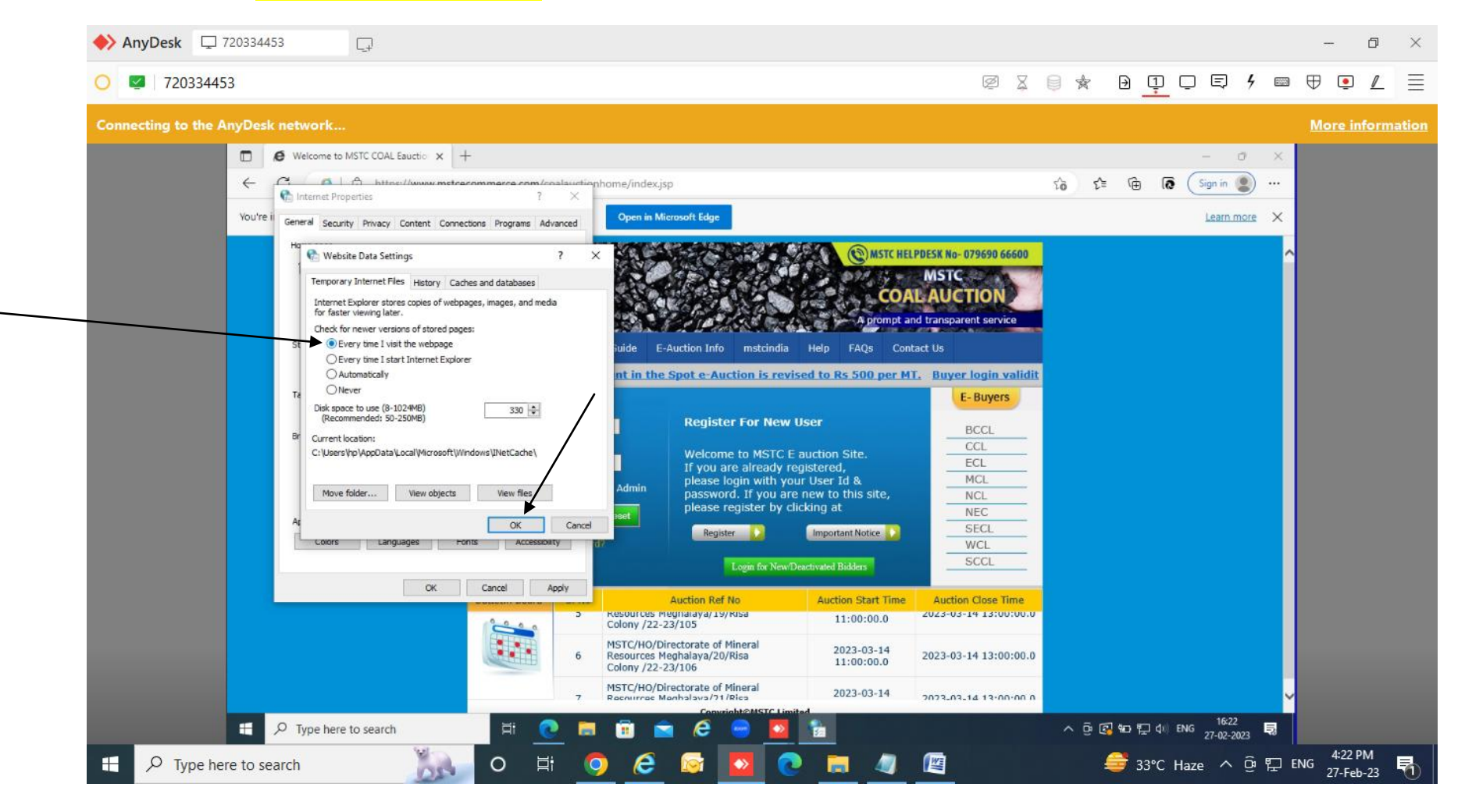

#### 12. Security > Internet> Custom level > Disable Use Pop-up Blocker and then click OK.

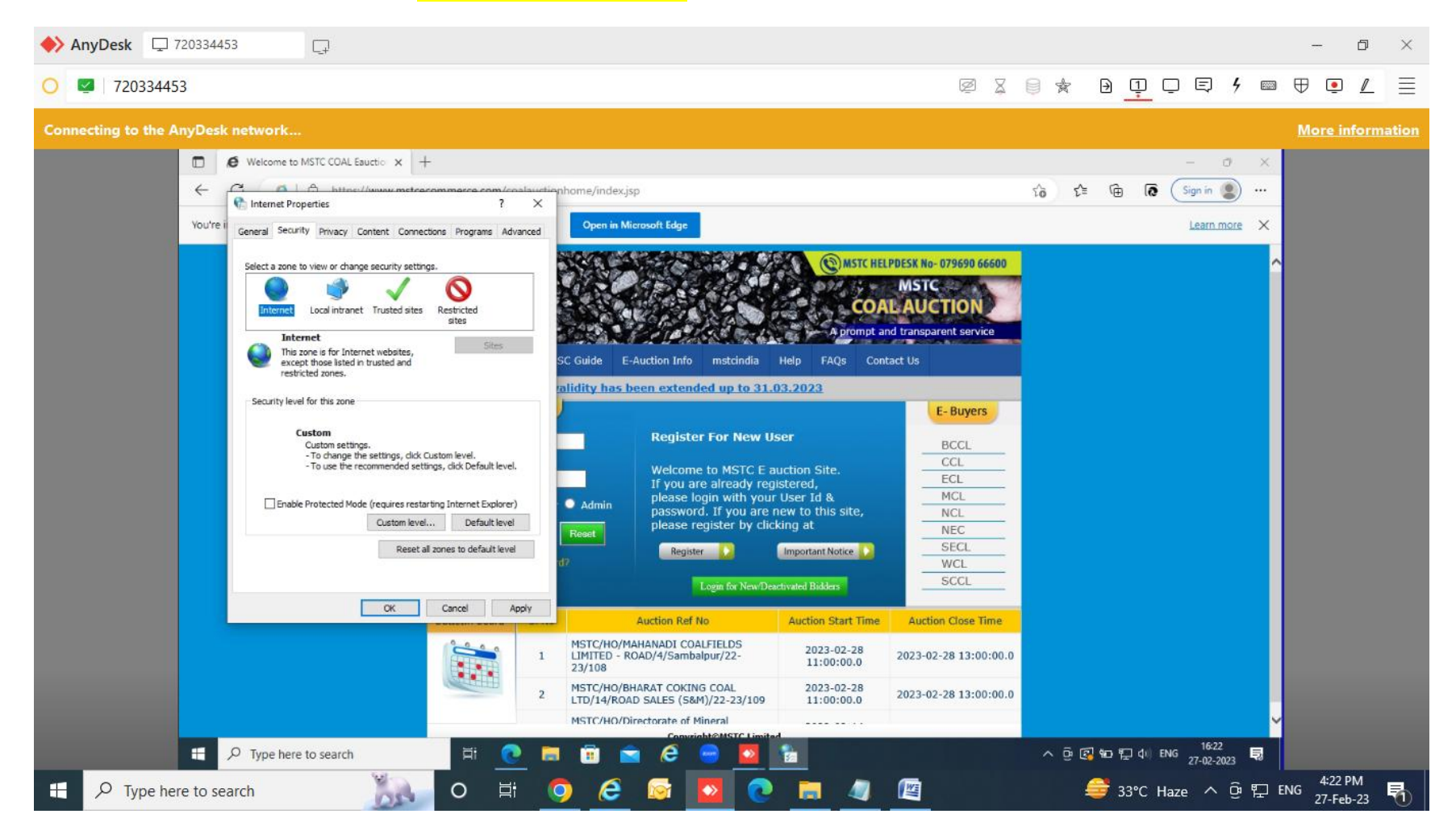

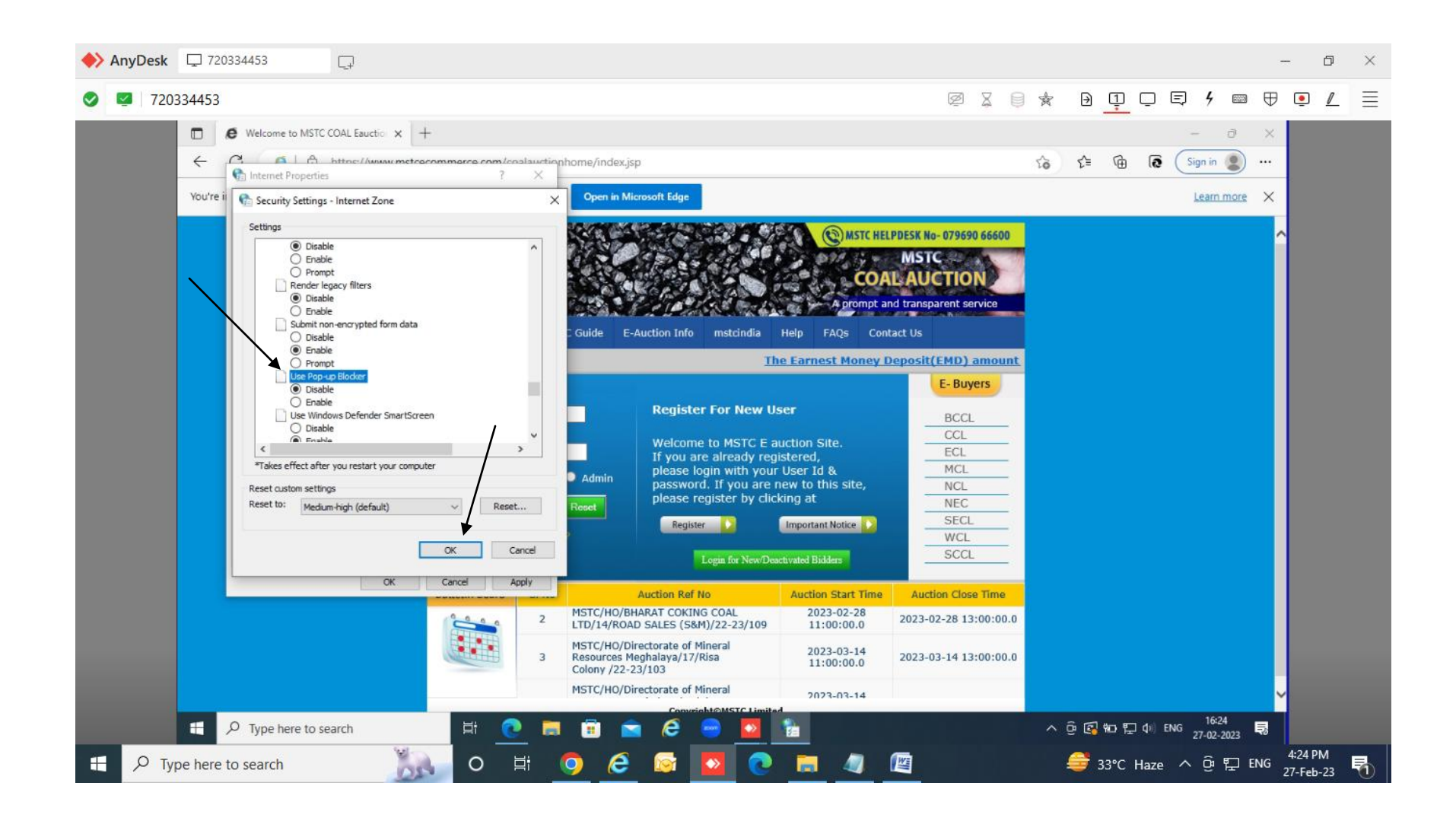

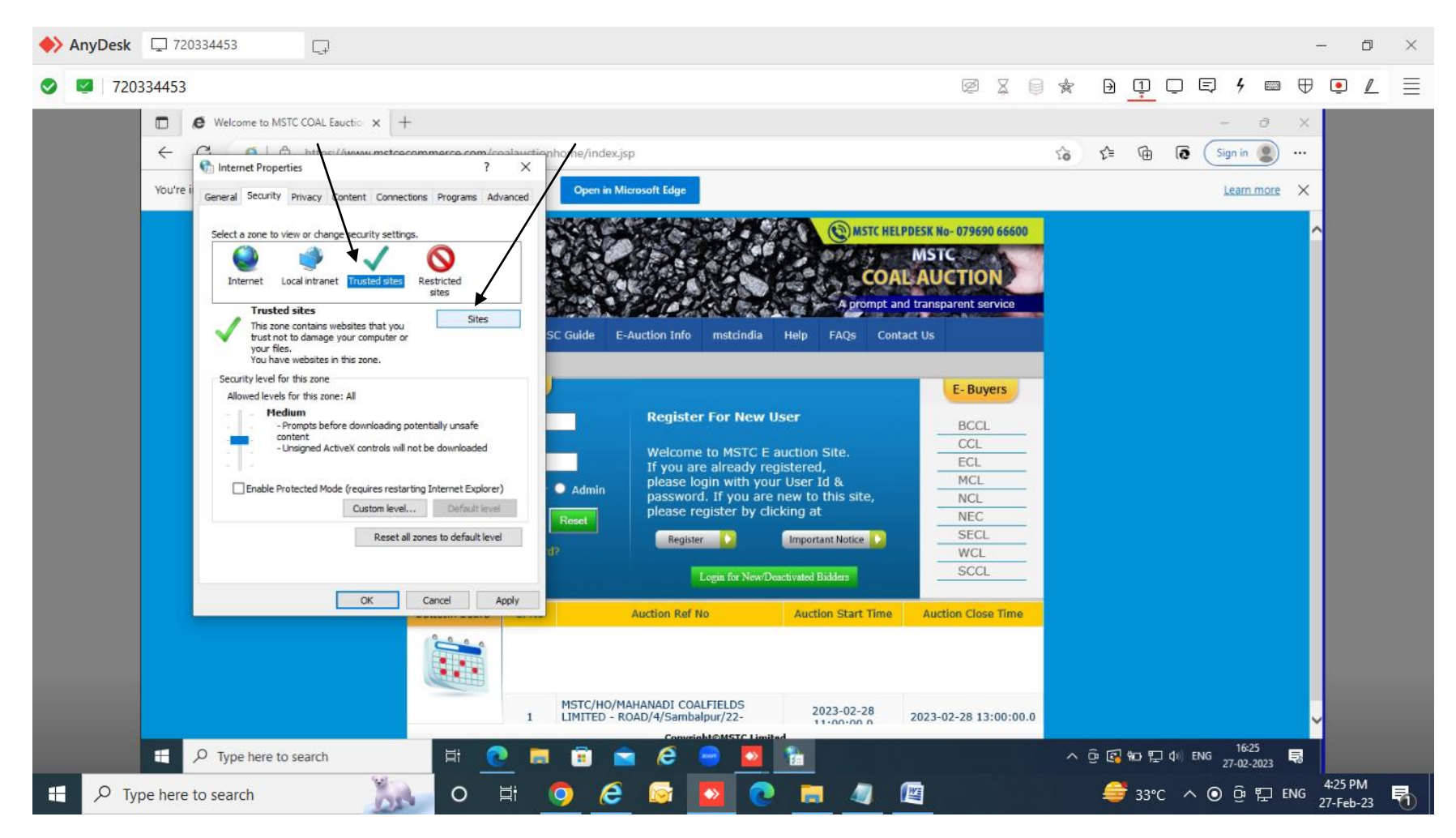

### 13. Security > Trusted Sites > Sites and Add MSTC Website https://www.mstcecommerce.com

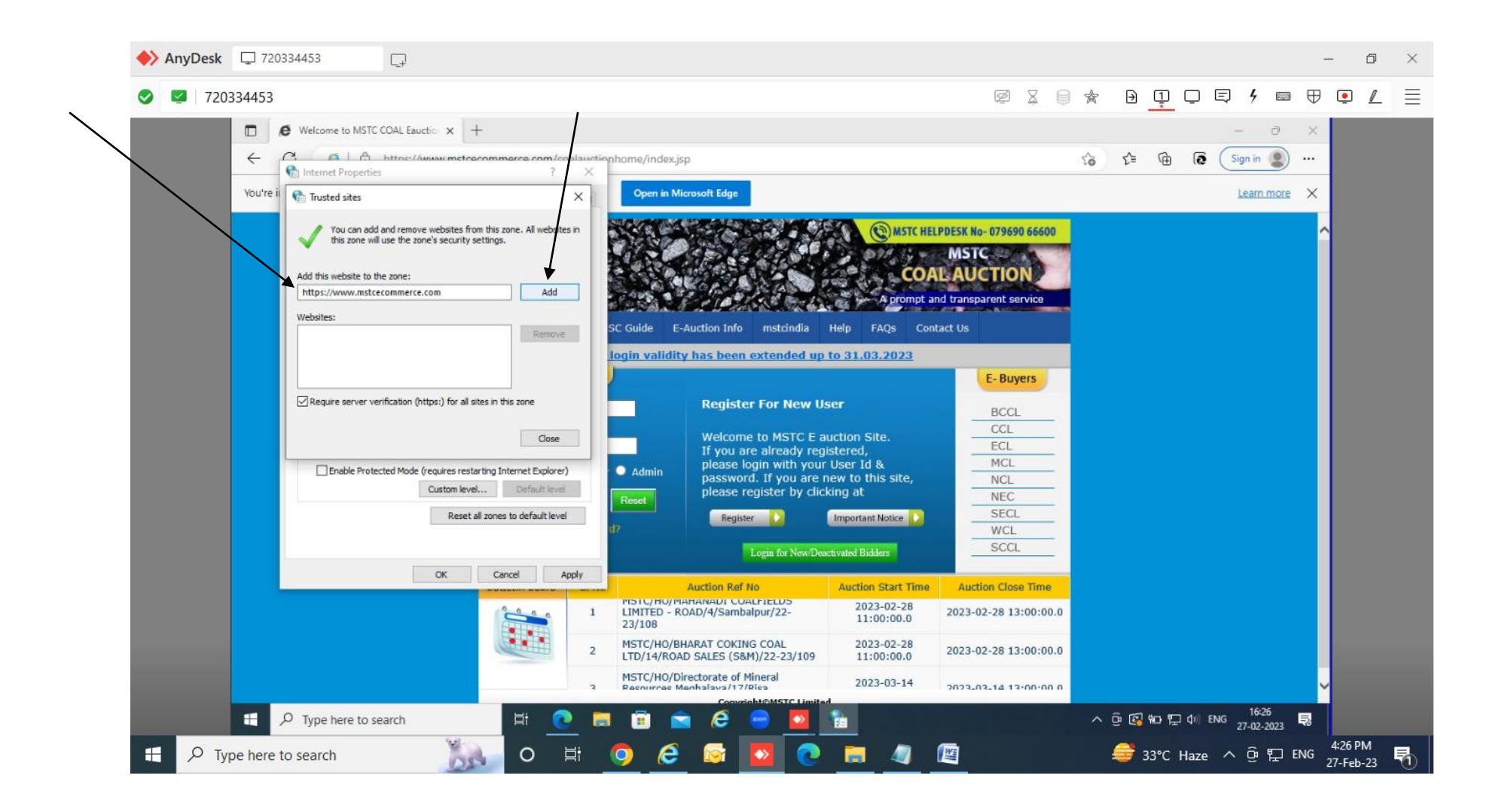

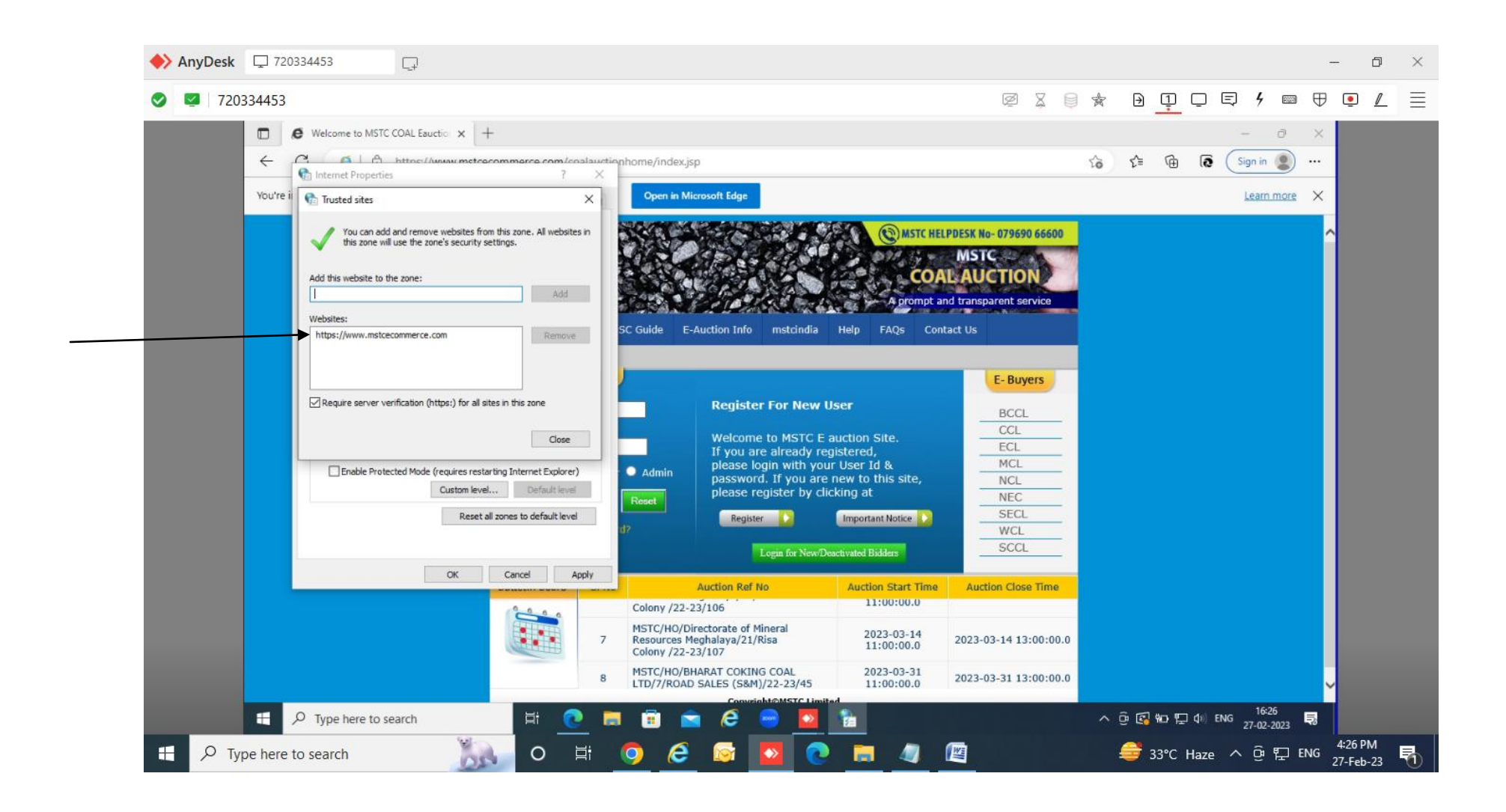

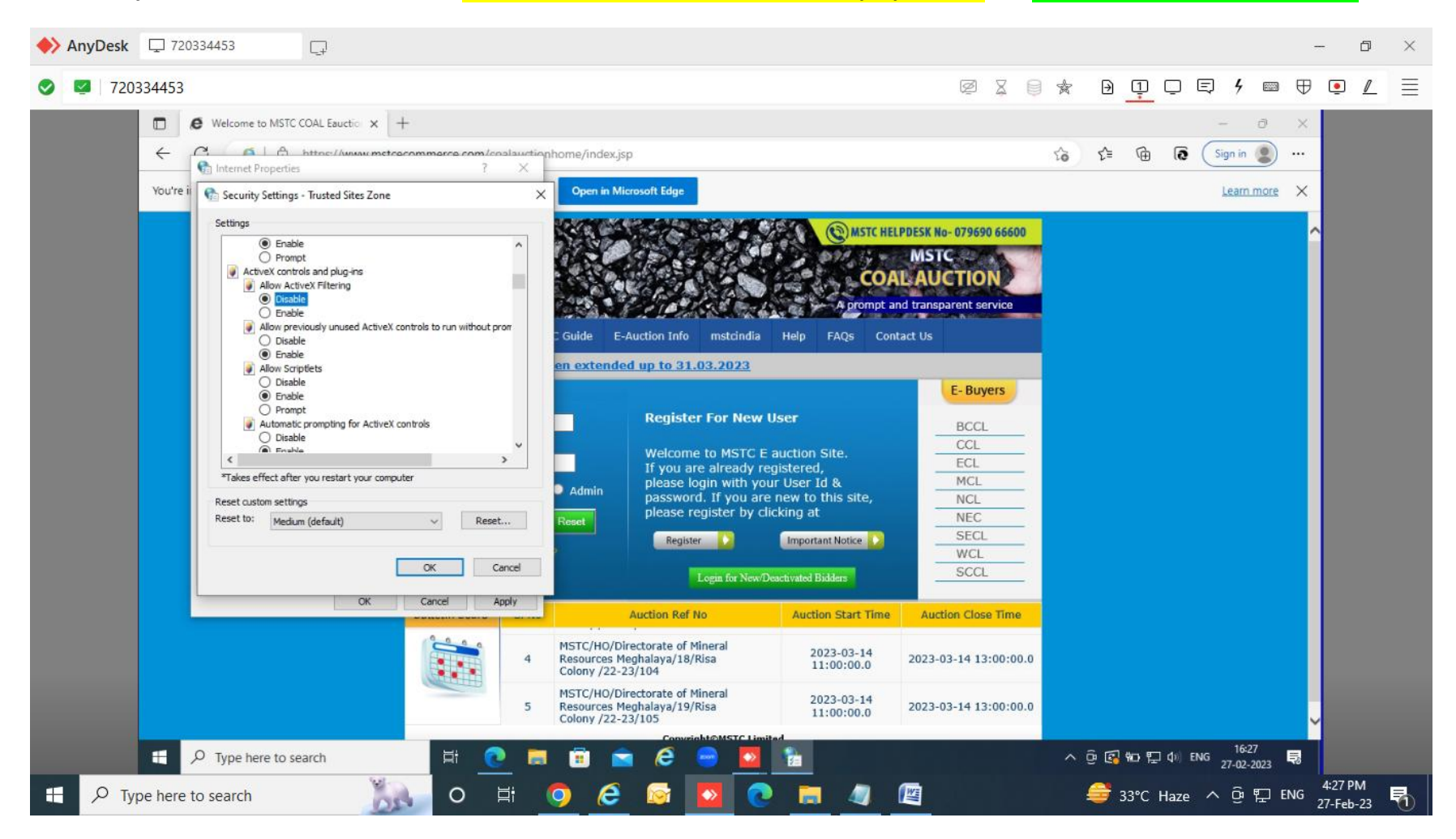

## 14. Security > Trusted Sites> Custom level > DISABLE Allow ActiveX Filter and Use Pop Up Blocker and ENABLE all other ActiveX Controls

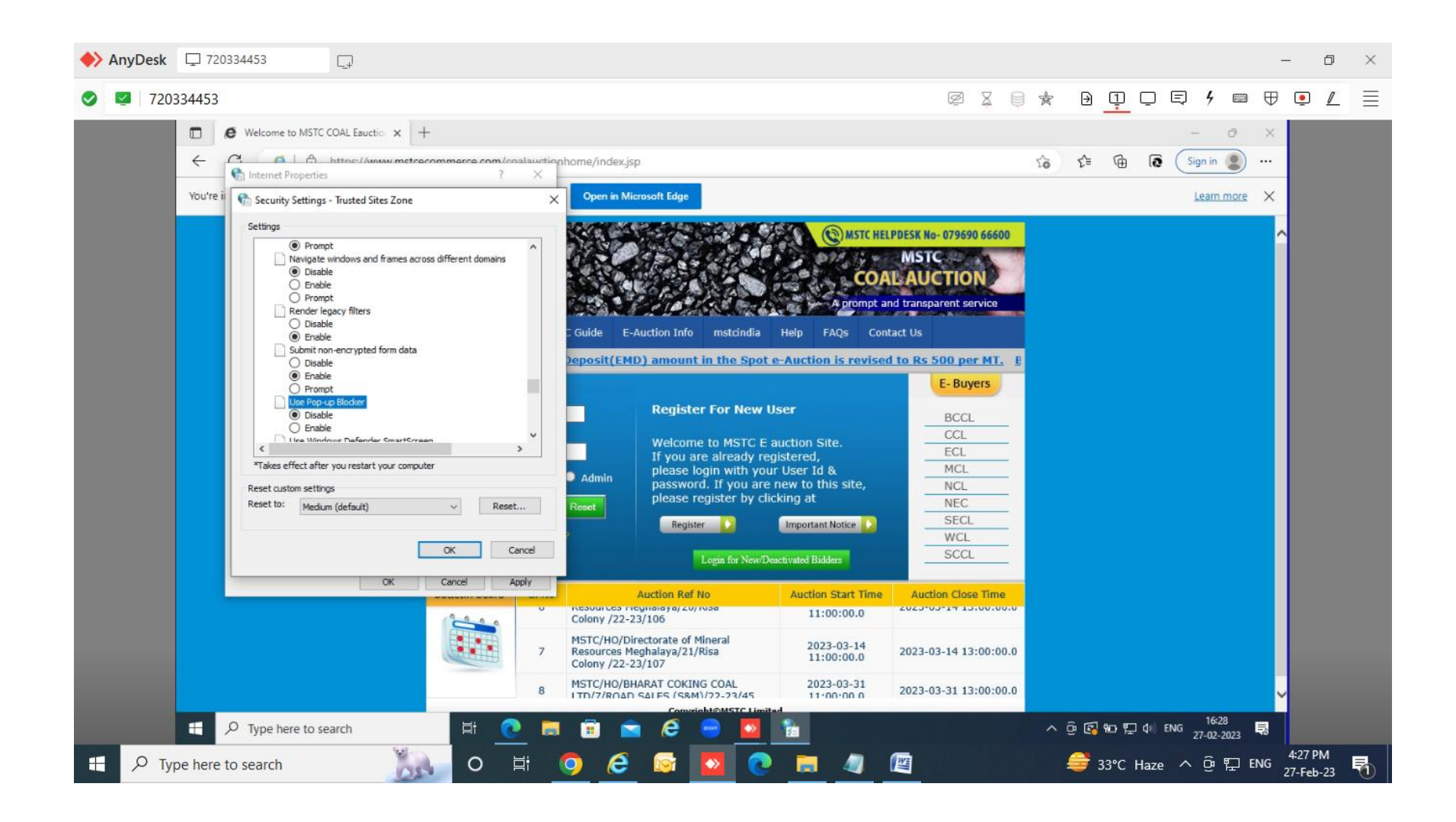

## 15. Select option Advance & Check Use SSL 3.0, Use TLS 1.0, Use TLS 1.1 and Use TLS 1.2 and click on OK

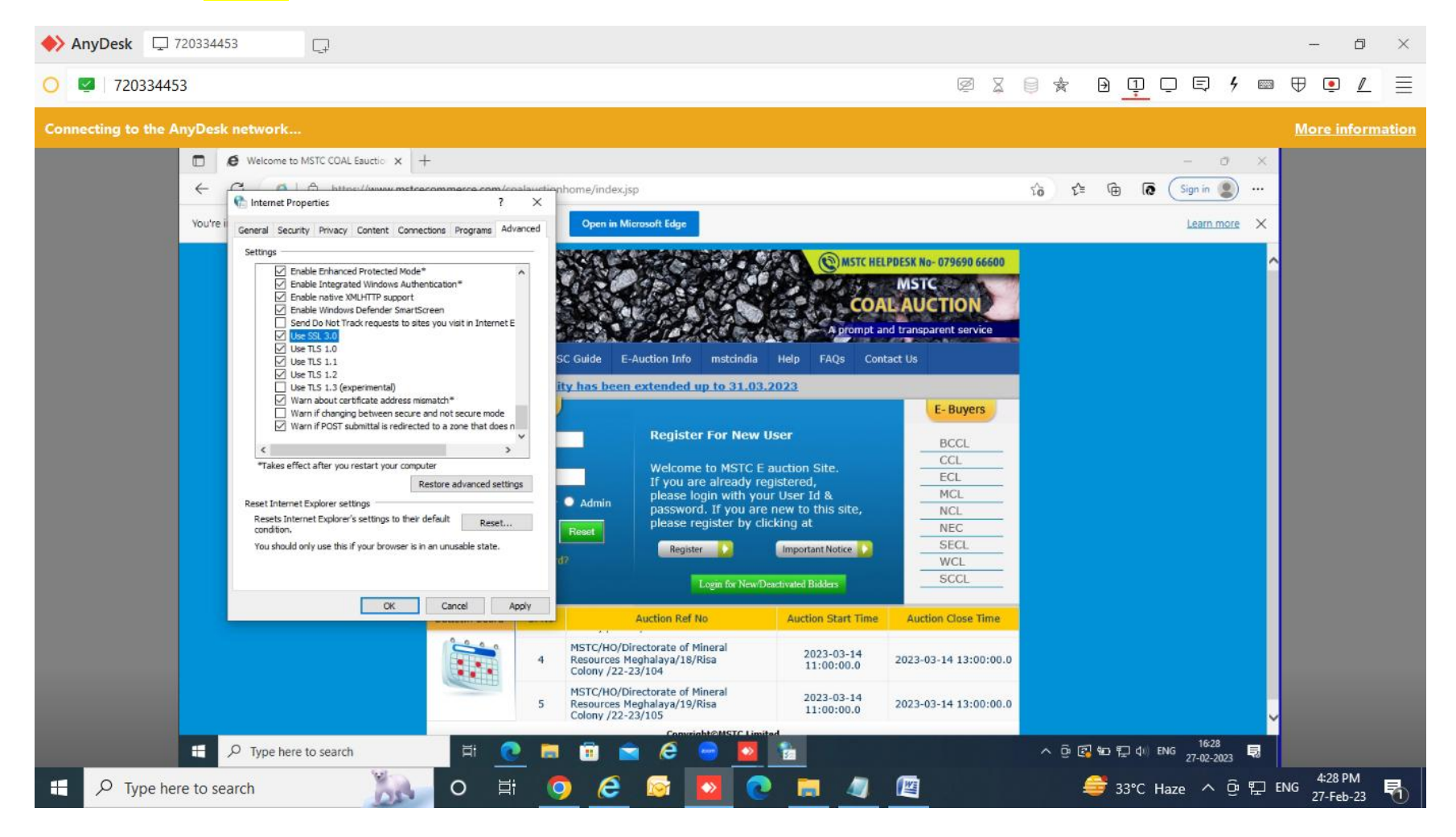

16. Now buyer will run the following command to view the TCS BOX

https://www.mstcecommerce.com/eprochome/SignerToolTest.jsp

| https://www.mstcecom              | merce.co: × +                   |                                                                                                    |                                                                                                    |                          | - 0                    | ×        |                      |
|-----------------------------------|---------------------------------|----------------------------------------------------------------------------------------------------|----------------------------------------------------------------------------------------------------|--------------------------|------------------------|----------|----------------------|
| ← × Ø  Ô htt                      | ps://www.mstcecommerce.co       | om/eprochome/SignerToolTest.jsp                                                                                                    |                                                                                                    | to ta @                  | j 🕼 🧐 Sign in 😰        |          |                      |
| You're in Internet Explorer mode. | Most pages work better in Mic   | crosoft Edge. Open in Microsoft Edge                                                                                                    |                                                                                                    |                          | Learn more             | ×        |                      |
|                                   |                                 | Select a Certificate  TATA CONSULTANCY SERVICES  Select the Certificate you want to use Click View Certificate for Certificate O  Sarada To Issued By Serial No. SARASADA PantaSign Su 4EA43341  C  CK  CK  CK  CK  CK  CK  CK  CK  CK | etails.<br>Expiration Date Issuer Details<br>60 05-09-2024 : CN=PantaSig.<br>Cancel View Cartificate<br>Cancel View Cartificate |                          |                        |          |                      |
|                                   | Protected mode is turned off fo | or the internet zone.                                                                                                    | Don't show this message again                                                                                                   | Turn on Protected mode × |                        |          |                      |
| デン Type here to searce            | h Ħ                             | 0 🖩 🖻 💼 🥙 😑                                                                                                    | •                                                                                                    | ∧ ĝ <b>ĝ 6</b> 0         | ∰ d() ENG 27-02-2023 I | 2        |                      |
| P Type here to search             | <u>)</u> o                      | ਸ਼ 🧿 🤌 🔯 🔼                                                                                                    | 💽 🛤 🥥 🖾                                                                                                    | a 😂 :                    | 33℃ Haze へ @ '         | 토 ENG 27 | :30 PM<br>7-Feb-23 🖣 |

After making necessary setting as elobatred above, buyer is not able to view TCS box, then please log in your computer as **ADMINISTATOR** and then repeat the above mentioned setting once again.

Buyer can also contact our HELPDESK No. 07969066600 for Technical support during office hours.

(Press option 1 or 2 for Hindi or English and then Press 3(for coal auction) and then 2(for System setting)